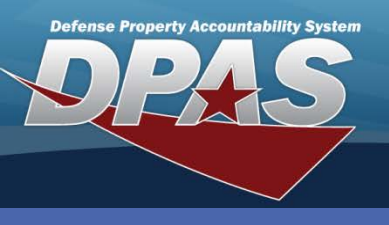

**DPAS Quick Reference Guide** 

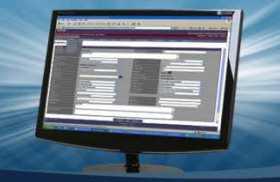

Unit Return

## **Processing a Unit Return**

- In the DPAS Warehouse Management module, navigate to Return from the Materiel Mgmt > Unit menu path – The Unit Return Results Grid displays.
- Select the Return button next to the UIC of the Unit Custodian and Security Commodity Type for the equipment the unit is returning – The Unit Return Detail displays.

UIC Custodians can be changed by selecting the **Edit** button under the **Unit Return Header**. Once selected, the **UIC Custodian** field becomes available for updating to a different custodian by browsing for or selecting the new custodian. Once the new custodian is chosen, the **Update** button must be selected. This displays the equipment associated with the new custodian.

| Instructions    |                 |              |              |                  |                |          |                        |   |                 |  |  |  |
|-----------------|-----------------|--------------|--------------|------------------|----------------|----------|------------------------|---|-----------------|--|--|--|
| Search Criteria | Search Criteria |              |              |                  |                |          |                        |   |                 |  |  |  |
| i uic           | Select an       | ltem         |              |                  |                | •        |                        |   |                 |  |  |  |
| i UIC Custodian | Select an       | ltem         |              |                  |                |          |                        |   |                 |  |  |  |
|                 |                 |              |              | Q Search C Reset |                |          |                        |   |                 |  |  |  |
|                 |                 |              |              |                  |                |          |                        |   |                 |  |  |  |
| Unit Return     | 🗘 Gr            | id Options 🔻 |              |                  |                |          |                        |   |                 |  |  |  |
|                 |                 | UIC 🔺 🛛 🔻    | UIC Name 🛛 🕇 | UIC Cust         | todian         | Security | Commodity Type 🔺       | T | Return Status 🔻 |  |  |  |
| 2) ► Return     |                 | HC1001       | UNIT ISSUE   | DOE, JO          | HN H.          | PG - PE  | RSONAL GEAR            |   | Initiated       |  |  |  |
| ► Return        |                 | M31301       | EAAU         | MOORE,           | ADAM M.        | PG - PE  | RSONAL GEAR            |   | Initiated       |  |  |  |
| ► Return        |                 | M31301       | EAAU         | MATTLY,          | STEVE G.       | SI - STO | CKITEMS                |   | New             |  |  |  |
| ► Return        |                 | M31301       | EAAU         | KUPPER           | , WILLIS C.    | VEHICLE  | ES - TRNSPORT VEHICLES |   | New             |  |  |  |
| ► Return        |                 | M53720       | USMC WC      | GRAMM,           | , CINDY L.     | SI - STO | CKITEMS                |   | New             |  |  |  |
| ► Return        |                 | M53720       | USMC WC      | DONALD           | ), JEREMY M.   | VEHICLE  | ES - TRNSPORT VEHICLES |   | New             |  |  |  |
| ► Return        |                 | M54008       | MAU 3        | ELLIS, B         | EN C.          | PG - PE  | RSONAL GEAR            |   | New             |  |  |  |
| ► Return        |                 | M54008       | MAU 3        | FOX, ALI         | LISON J.       | SI - STO | CKITEMS                |   | New             |  |  |  |
| ► Return        |                 | M54008       | MAU 3        | HUMPHF           | REY, EDWARD A. | VEHICLE  | ES - TRNSPORT VEHICLES |   | New             |  |  |  |
| M 4 1           |                 | 10 🔻 it      | ems per page |                  |                |          |                        | 1 | - 9 of 9 items  |  |  |  |

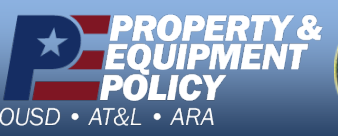

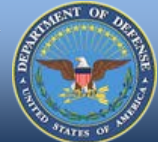

DPAS Call Center 1-844-843-3727

DPAS Website http://dpassupport.golearnportal.org

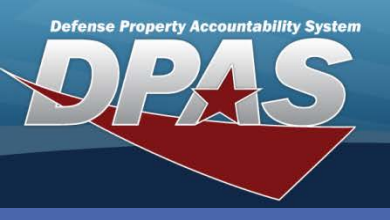

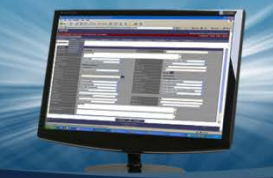

#### **DPAS Quick Reference Guide**

### Unit Return

### **Processing a Unit Return (Cont'd)**

- 3. Select the checkbox next to the equipment to be returned If all equipment is being returned, select the **All** checkbox.
- 4. Select the **Edit** button. The fields available for updating become active. (step not shown)

A default location/container for each stock number /condition code can be established using the Location Condition Code Default process.

- 5. Select the **Cond Cd**.
- 6. Select either the Location Id and/or Container Id from the drop-down list.
- 7. Enter the **Qty Returned** for each piece of equipment being returned.
- 8. Enter the **Qty Not Ret.** if the **Qty Issued** and **Qty Returned** are not equal.
- 9. If **Qty Not Ret.** is entered, select the **Not Ret. Reason Cd** from the drop-down list.
- 10. Select the **Mark Uploaded** button. The record is saved.
- 11. Select the Sign button in the Unit Return Grid to save the changes .
- 12. Select either the eSign or Manual Sign button on the Unit Return Electronic Signature pop-up to process the transaction.

|   | Instructions                      |                                        |                                              |                         | *                             |           |                   |          |                     |             |                             |             |                    |           |           |        |                    |   |                  |
|---|-----------------------------------|----------------------------------------|----------------------------------------------|-------------------------|-------------------------------|-----------|-------------------|----------|---------------------|-------------|-----------------------------|-------------|--------------------|-----------|-----------|--------|--------------------|---|------------------|
|   | Unit Return Hea                   | ader                                   |                                              |                         | *                             | U         | it Retu           | n Fle    | ctronic S           | ionatu      | re                          |             |                    |           |           |        |                    |   |                  |
|   | UIC<br>Security Com<br>Return Nbr | HC100<br>nmodity Type PG - PE<br>WHCR: | 1<br>IRSONAL GEAR<br>2014143000001<br>I Edit | UIC Name<br>UIC Custodi | UNIT ISSUE<br>an DOE, JOHN H. | lad       | knowledg          | e that I | have return         | ed all lis  | sted equipmo<br>Manual Sign | ent that wa | s previou:<br>ncel | sly issue | ed to me. |        |                    |   |                  |
|   | Scan Barcode:                     | can                                    | ICN S/N [[]                                  | 1                       |                               |           |                   |          |                     |             |                             |             | -                  |           |           |        |                    |   |                  |
|   | Unit Return                       | Sig                                    | n × Cancel                                   | Grid Opti               | ons 🔻                         |           |                   |          |                     |             |                             | SCI         | ROLL               |           |           |        |                    |   |                  |
|   | All (1/2)                         |                                        | SL3 S                                        | status LIN/T            | AMCN 🔺 🍸 Stock Nbr            | T         | em Desc           | Size     | Color T IC          | 1           |                             | T Mfr Se    | rial               |           |           |        |                    |   |                  |
| 3 | <b>2 4</b>                        | Mark Updated                           | <b>0</b>                                     |                         | 72F 84150131                  | 07337 2   | LOVES,MENS        |          | . 6                 | 00000000    | 0000008455                  |             |                    |           |           |        |                    |   |                  |
|   |                                   | ∕Edit                                  |                                              | HS99                    | 71 846501491                  | 7509      | YDRATION<br>YSTEM |          | 80                  | 00000000    | 00000019                    |             |                    |           |           |        |                    |   |                  |
|   | M 4 1                             | ▶ H 10                                 | • items per page                             |                         |                               |           |                   |          |                     |             |                             |             |                    |           |           |        |                    |   |                  |
| 4 | SCRO                              | Nbr Y Cond                             |                                              | ) Ţ                     | Location Id<br>Select an Item | ▼ Contair | ier Id<br>an Item | <b>T</b> | Prj Cd<br>Select an | T<br>Iter 🔻 | Owning Do                   | DAAC 🝸      | Qty Retu           | med 🎙     | Qty Not F | Ret. 7 | Not Ret. Reason Cd | T | Not Ret. Remarks |
|   |                                   |                                        |                                              | -                       |                               |           |                   |          |                     |             |                             |             | _                  |           | _         |        |                    | - |                  |
|   |                                   | A - S                                  | vcbl(w/o Qual)                               |                         |                               |           |                   |          |                     |             | HC1001                      |             | 10                 |           | 0         |        |                    |   |                  |
|   |                                   |                                        |                                              |                         |                               |           |                   |          |                     |             |                             |             |                    |           |           |        |                    |   | 1 - 2 of 2 items |

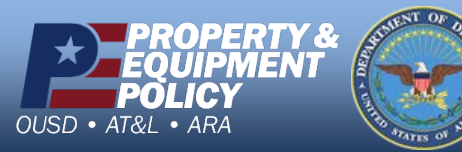

DPAS Call Center 1-844-843-3727

DPAS Website http://dpassupport.golearnportal.org

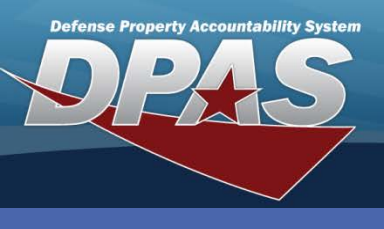

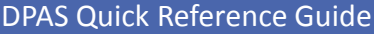

# Adding Additional Unit Items for Return

To return additional items that were not originally assigned to the unit, navigate to the **Unit Return Detail** page.

- 1. Select the **Add** button in the Unit Return Grid A blank row displays in the grid.
- 2. Browse for and select the **Stock Nbr**.
- 3. Verify the ICN.
- 4. Select the **Cond Cd** from the drop-down list.
- 5. Browse for and select either the Location Id or Container Id.
- 6. Enter the **Qty Returned**.
- 7. Choose the Mark Uploaded button.
- 8. Select the **Sign** button to save the changes.
- Select either the eSign or Manual Sign button on the Unit Return Electronic Signature pop-up to process the transaction.

| Scan Barcode: Click here to scan | ICN S/N IIII          |                           |                   |                      |              |                |                  |                   |                       |
|----------------------------------|-----------------------|---------------------------|-------------------|----------------------|--------------|----------------|------------------|-------------------|-----------------------|
| Unit Ret 1 + Add                 | iign 8 ncel 🌣 Gr      | id Options 🔻              |                   |                      |              |                |                  |                   |                       |
| All (1/2)                        | SL3 Status LIN/TAMCN  | Stock Nbr                 | T lte             | m Desc 🛛 🍸           | Size 🝸 C     | Color 🔻 ICI    | ۷                | Y Mfr Serial Nbi  |                       |
| 7 Aark Updated                   |                       | Select an Ite             | em 2              |                      |              | s              | elect an Item    |                   |                       |
| Edit                             | Y74965                | 5130002036                | 447 SG            | DCKET,SOCKET<br>RENC |              | BO             | 0000000000000084 | 51                |                       |
| Edit                             | A7787 Unit R          | eturn Electr              | onic Signati      | ure                  |              |                | × 000000912      | 27 25364          |                       |
| M 4 1 > N 10                     | v items per pa        | /ledge <u>tha</u> t I hav | ve returned all I | isted equipment      | that was pre | eviously issue | ed to me.        | SCROLL            |                       |
| SCROLL                           |                       | 9                         | r∕eSign ✓         | Manual Sign          | OCancel      |                |                  |                   |                       |
| Cond Cd                          | tion Id 🛛 🔻 Container | Id 🝸                      | Prj Cd            | Y Owning Do          | DAAC 🝸 (     | Qty Returned   | Y Qty Not Ret.   | Not Ret. Reason ( | Cd 🝸 Not Ret. Remarks |
| Select an Iter 4. v Sele         | ect an Item Select a  | n Item                    | Select an Iter    | • HC1001             |              | 0              | 0                | Select an Item    | •                     |
| A - Svcbl(w/o Qual)              |                       |                           |                   | HC1001               | 1            | 1              | 0                |                   |                       |
| A - Svcbl(w/o Qual)              |                       |                           |                   | HC1001               | 1            | 1              | 0                |                   |                       |
|                                  |                       |                           |                   |                      |              |                |                  |                   | 1 - 3 of 3 item       |

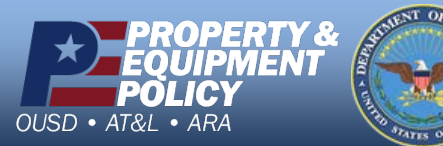

DPAS Call Center 1-844-843-3727

1-844-843-3727 DPAS Website http://dpassupport.golearnportal.org

### Unit Return

When adding additional equipment not initially issued, or from a different commodity, a statement could appear when the **Sign** button is selected. The statement indicates the items being returned are of a different commodity and asks if you would like to continue. If so, select the **Yes** button to continue the process.

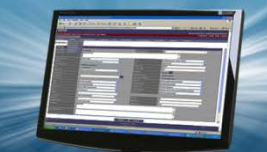